### Freezed Application for Scrutiny–അപേക്ഷകളിലെ അപാകതകൾ പരിഹരിക്കുന്ന മാതൃക

പ്രകൃതി ക്ഷോഭം മൂലം വിളനാശം സംഭവിച്ച കർഷകരുടെ അപേക്ഷകൾ "Sent for Scrutiny by Directorate" എന്ന സ്റ്റാറ്റസ് കാണിക്കവാൻ കാരണമാകുന്ന സാഹചര്യങ്ങൾ ഇവയൊക്കെയാണ്.

- 1. ഒരു കൃഷിഭവനിൽ ഒന്നിലധികം കർഷകരുടെ അപേക്ഷകളിൽ ഒരേ ബാങ്ക് അക്കൗണ്ട് രേഖപ്പെടുത്തുക.
- 2. ഒരു ദിവസത്തെ പ്രകൃതിക്ഷോഭത്തിൽ ഉണ്ടായ വിളനാശത്തിനു ഒരു കർഷകന്റെ പേരിൽ ഒന്നിലധികം അപേക്ഷകളായി ഒരു കൃഷി ഭവനിൽ രേഖപ്പെട്ടുത്തുക.

ഈ വിധം താത്കാലികമായി മാറ്റി വച്ച അപേക്ഷകൾ പുനഃ പരിശോധിച്ച് തെറ്റുകൾ തിരുത്തി വീണ്ടും അന്മമതിക്കായി സമർപ്പിക്കുന്നതിന് കൈക്കൊള്ളേണ്ട നടപടികൾ താഴെ പറയുന്നു.

| Government of Kerala                    | <mark>Agricul</mark><br>Departmer | ture Information       | Managemer        | nt System<br><sup>ers'</sup> Welfare |                  | Test?                                 |                  |
|-----------------------------------------|-----------------------------------|------------------------|------------------|--------------------------------------|------------------|---------------------------------------|------------------|
| AIMS                                    |                                   | =                      |                  |                                      |                  | culture Officer, Karumalloor krishi B | havan 🛛 Logout 🕞 |
| Agriculture Office<br>Karumalloor krish | r<br>i Bhavan                     | 🏤 Home                 | Application      | s must be entered in S               | MART within 10   | ) days from the date of o             | ccurrence of     |
| Received Application                    | Melde                             | Crop Loss -            | FIR              | Assets Dama                          | ged -FIR         | Relief Applicati                      | on               |
| a reezed Application                    | - Independ                        | Area Damaged (Ha)      | : 198.84         | Area Damaged (Ha)                    | : -              | Application Received (No)             | : 347            |
| 🚳 Farmer Data                           | ٢                                 | Estimated Loss (Lakhs) | : 703.42         | Farmers Affected (No)                | ; -              | Farmer's Affected (No)                | : 307            |
| 🍘 Databank                              | <                                 | Farmers Affected (No)  | : 981            |                                      |                  | Area Affected (Ha.)                   | : 31.44          |
| <b>£</b> € FIR                          | ٢                                 |                        | Since 01/06/2019 |                                      | Since 01/06/2019 |                                       |                  |
| Application Verificat                   | tion                              |                        |                  |                                      |                  |                                       |                  |
| B SDRF Manual Paym                      | ient                              | Inbox                  | : 0              | Forwarded for<br>Statement           | Approval<br>: 2  | Rejected/Return                       | ned<br>0         |
| Relief Processing                       | <                                 | Asset FIR              | : 0              | Application                          | : 139            | Returned for correction               | : 0              |
| & Reports                               | ۲,                                | Application            | : 0              |                                      |                  | Statement Returned                    | : 0              |

1. അപേക്ഷകളിലെ അപാകതകൾ തിരുത്തുവാനുള്ളസംവിധാനം കൃഷി ഓഫീസർ ലോഗിനിലാണ് ലഭ്യമായിട്ടുള്ളത്. ആയതിനാൽ കൃഷിഓഫീസറ്റടെ ലോഗിനിലേക്ക് പ്രവേശിക്കക.

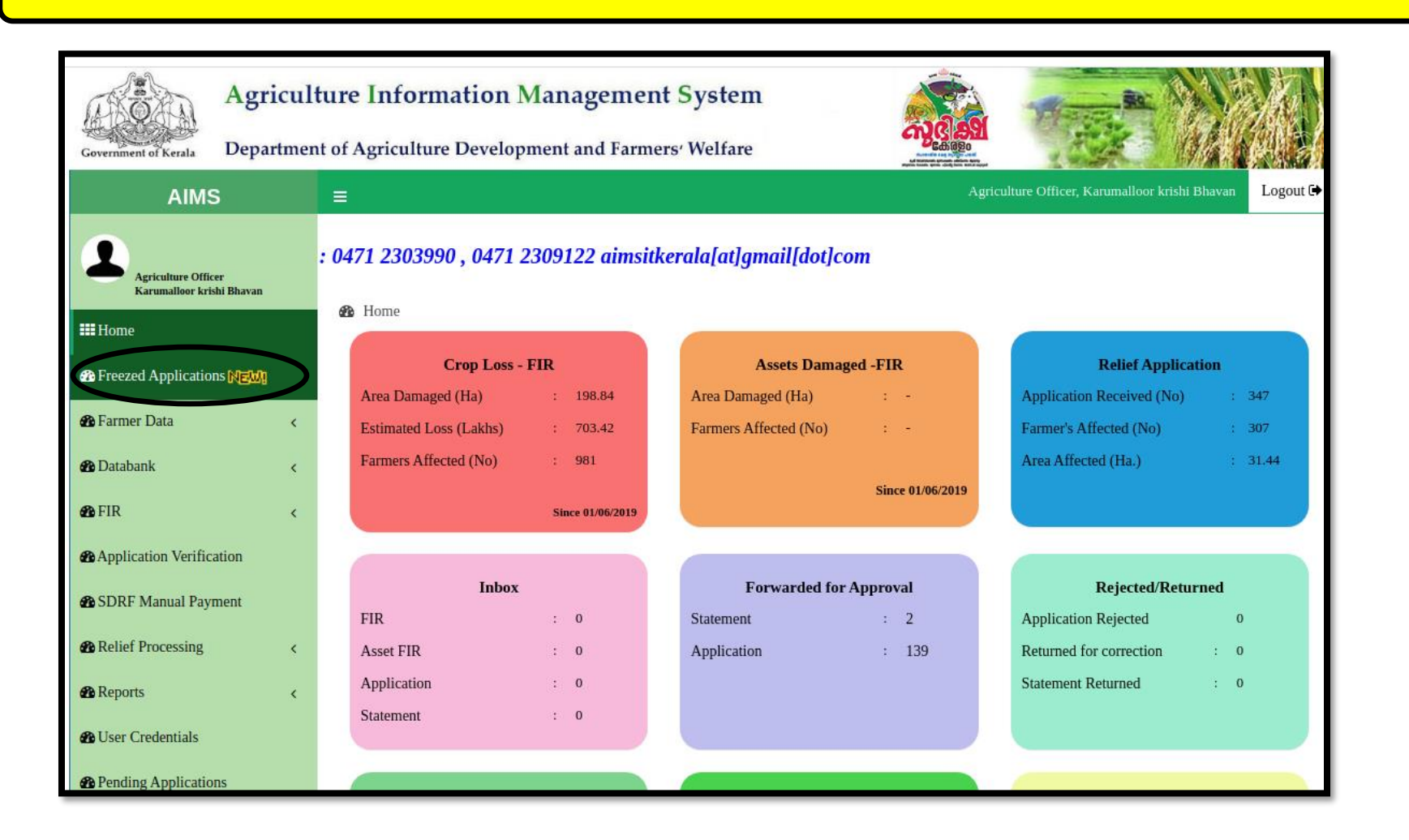

2. ഇടതുവശത്തുള്ള " Freezed Applications "എന്ന ഓപ്ഷനിൽ ക്ലിക്ക് ചെയ്യുക. അപ്പോൾ താഴെകാണുന്നവിധം "Freezed Application for Scrutiny" എന്ന പേജ് തുറന്നുവരുന്നതാണ്.

| <b>##</b> Home            |   |                    |                                    | Freezed A                              | pplication fo               | or Scrutiny        |                        |                      |
|---------------------------|---|--------------------|------------------------------------|----------------------------------------|-----------------------------|--------------------|------------------------|----------------------|
| Freezed Applications NEW! |   | Show 10 V          | entries                            |                                        |                             |                    | Search:                |                      |
| 🍘 Farmer Data             | < | Applcation         | Name                               | Application                            | Calamity<br>&               | Aadhar             |                        |                      |
| 🍘 Databank                | < | No<br>Farmer Id    | Address & Mobile No                | Date<br>Status ↓1                      | Calamity<br>Date 11         | Verification<br>↓↑ | Duplicate Verification | Account Verification |
| <b>∰</b> FIR              | < | 201920280          | Aikkaranaramhu                     | 07-10-2019<br>Sept for                 | Heavy Rain                  |                    | Serify Application     |                      |
| Application Verification  |   | 17-10-1            | Veliyathunad<br>9072470752         | Scrutiny by<br>Directorate             | (10-08-2019)                |                    |                        |                      |
| SDRF Manual Payment       |   | 201935695          |                                    | 17-10-2019                             | Heavy Rain                  |                    | ☑ Verify Application   |                      |
| Relief Processing         | < |                    | 9562193418                         | Scrutiny by<br>Directorate             | (11-08-2019)                |                    |                        |                      |
| Reports                   | < | 201939082          |                                    | 19-10-2019                             | Heavy Rain                  |                    |                        |                      |
| 🆀 User Credentials        |   | 22065              | Kanjangattu Thuruthu<br>8289883531 | Sent for<br>Scrutiny by<br>Directorate | and Cyclone<br>(10-08-2019) |                    |                        | Verity Account       |
| Pending Applications      |   | 201939105          |                                    | 19-10-2019                             | Heavy Rain                  |                    |                        |                      |
| 🆀 Basic Data              | < |                    | Kanjangattu Thuruthu<br>8281043531 | Sent for<br>Scrutiny by<br>Directorate | and Cyclone<br>(10-08-2019) |                    |                        | Serify Account       |
| 🕐 Search                  | < | 201942807          |                                    | 21-10-2019                             | Heavy Rain                  |                    |                        |                      |
| 🆀 User Manual             |   | 37601              | VALIYARA<br>VELIYATHUNAD           | Sent for<br>Scrutiny by                | and Cyclone<br>(10-08-2019) |                    | Verity Application     |                      |
| Feedback Submission       | < |                    | 9446407405                         | Directorate                            |                             |                    |                        |                      |
| Change Password           |   | 201944576<br>17484 | ліккагараганной                    | 22-10-2019<br>Sent for                 | Heavy Rain<br>and Cyclone   |                    | Verify Application     |                      |

 മുകളിൽ പറഞ്ഞിട്ടുള്ള ഏതെങ്കിലും അപാകതകൾ കാരണം താത്കാലികമായി തടഞ്ഞു വച്ചിട്ടുള്ള കർഷകരുടെ അപേക്ഷകൾ ഈ പേജിൽ കാണുവാൻ സാധിക്കം. Freezed Application for Scrutiny–അപേക്ഷകളിലെ അപാകതകൾ പരിഹരിക്കുന്ന മാത്തക

അപേക്ഷകളിൽ രണ്ടു തരത്തില്പള്ള അപാകതകൾ പരിഹരിക്കാവുന്നതാണ്

- a. <u>Duplicate Verification (Verify Application)</u>: പ്രകൃതി ക്ഷോഭം നടന്ന ദിവസം ഒരു കർഷകന്റെ പേരിൽ ഒന്നിലധികം അപേക്ഷകൾപരിശോധിക്കുന്നതിനുവേണ്ടിയുള്ള സംവിധാനം.
- b. <u>Account Verification (Verify Account)</u>: ഒന്നിലധികം കർഷകരുടെ അപേക്ഷയിൽ ഒരു ബാങ്ക് അക്കൗണ്ട് വരുന്നത് പരിശോധിക്കുന്നതിനുവേണ്ടിയുള്ള സംവിധാനം.
  - a. <u>Duplicate Verification: പ്രകൃതി ക്ഷോഭം നടന്ന ദിവസം ഒരു കർഷകന്റെ പേരിൽ സമർപ്പിച്ചിട്ടുള്ള ഒന്നിലധികം അപേക്ഷകൾ</u> പരിശോധിക്കന്നവിധം

| uny                    |
|------------------------|
| Search:                |
|                        |
| tion 11 J1 J1          |
| C Verify Application   |
|                        |
| Sec Verify Application |
|                        |
| T Inite Amount         |
| S verity Account       |
|                        |
| ☑ Verify Account       |
|                        |
|                        |

4. Duplicate Verification എന്ന ശീർഷകത്തിനു കീഴിലുള്ള "Verify Application" എന്ന ബട്ടൺ അമർത്തുക.

| III Home                                                        |              |                               |                                |                                       | Freezed                      | Applicat         | tion for     | Scrutiny              |                           |                                    |                   |                     |
|-----------------------------------------------------------------|--------------|-------------------------------|--------------------------------|---------------------------------------|------------------------------|------------------|--------------|-----------------------|---------------------------|------------------------------------|-------------------|---------------------|
| Preezed Application:                                            | Account Veri | ification                     |                                |                                       |                              |                  |              |                       |                           | Close                              |                   |                     |
| 🖀 Farmer Data                                                   |              |                               |                                |                                       |                              |                  |              |                       |                           |                                    |                   |                     |
| 🖀 Databank                                                      | Action       | Applcation<br>No<br>Farmer_id | Name<br>Address &<br>Mobile No | Application<br>Date<br>Status         | Calamity<br>Calamity<br>Date | Survey<br>Number | Land<br>Area | Affected<br>Area(Ha.) | Crop<br>Name              | Farmer<br>Applied<br>Quantity/Area | Ass<br>Ve<br>Quan | ccount Verification |
| Application Verification                                        | 🖒 Approve    | 201944576<br>17484            | Aikkaraparambu<br>Veliyathunad | 22/10/2019<br>Sent for<br>Scrutiny by | Heavy<br>Rain and<br>Cyclone | 110/1            | 75.00        | 0.1600                | Paddy/<br>Mainfield       | 75.00Cent                          | 40.000            |                     |
| <ul> <li>SDRF Manual Paym</li> <li>Relief Processing</li> </ul> | 😡 Reject     |                               | 9072470752                     | Directorate                           | 10/08/2019                   |                  |              |                       |                           |                                    |                   |                     |
| n Reports                                                       | 🖒 Approve    | 201920280<br>17484            | Aikkaraparambu<br>Veliyathunad | 07/10/2019<br>Sent for<br>Scrutiny by | Heavy<br>Rain and<br>Cyclone | 112/12           | 100.00       | 0.1932                | Banana/<br>Non<br>Bunched | 850.00Number                       | 483.00            | ☑ Verify Account    |
| <ul><li>User Credentials</li><li>Pending Application</li></ul>  | Reject       |                               | 5072470752                     | Directorate                           | 10/08/2019                   |                  |              |                       |                           |                                    |                   |                     |
| 🚯 Basic Data                                                    |              |                               |                                |                                       |                              | _                | _            |                       |                           |                                    |                   | 🕼 Verify Account    |

- 5. ഒരു കർഷകൻറെ ഒരു ദിവസത്തെ ഒന്നിലധികം അപേക്ഷകളിലെ വിവരങ്ങൾ ഇവിടെ നിന്നും പരിശോധിക്കാവുന്നതാണ്.
- 6. അപേക്ഷകളിലെ വിവരങ്ങൾ വിശദമായി പരിശോധിച്ച ശേഷം ഈ അപേക്ഷകൾ അംഗീകരിക്കുകയോ നിരസിക്കുകയോ ചെയ്യാവ്യന്നതാണ്.

<u>"അപേക്ഷകൾ വിശദമായി പരിശോധിച്ച ശേഷം എല്ലാ അപേക്ഷകളം ഒരേ സമയം അംഗീകരിക്കകയോ, അല്ലെങ്കിൽ</u> നിരസിക്കകയോ, അല്ലെങ്കിൽ ഒന്ന് മാത്രം അംഗീകരിക്കകയും മറ്റൊന്ന് നിരസിക്കകയും ചെയ്യാവ്വന്നതാണ് "

## Freezed Application for Scrutiny–അപേക്ഷകളിലെ അപാകതകൾ പരിഹരിക്കുന്ന മാതൃക

| t  | Inform     | ation Managament Cyclam                 |    |                                                 |
|----|------------|-----------------------------------------|----|-------------------------------------------------|
| ıt | Account Vo | Add Remarks ×                           | 1  | Close                                           |
| on | Action     | Application is correct. May be approved | ld | Farmer<br>Applied<br>Quantity/Area<br>75.00Cent |
|    | ∲ Approve  | Close Close                             | H  | 850.00Number                                    |
| 4  |            |                                         |    |                                                 |

- 7. അപേക്ഷ അംഗീകരിക്കുന്നത്തിനു മുമ്പ് കൃഷിഓഫീസറ്റടെ ഈ അപേക്ഷയെ പറ്റിയുള്ള (പത്ത് അക്ഷരങ്ങളിൽ കുറയാത്ത) **"Remark"** ഇവിടെ നൽകേണ്ടതാണ്.
- 8. തുടർന്ന് "Approve" ബട്ടൺ അമർത്തുന്നതിവഴി അപേക്ഷ അംഗീകരിക്കപെടുന്നതാണ്.
- 9. ഇപ്പോൾ "Approved Successfully" എന്ന മെസ്സേജ് ലഭിക്കുന്നതാണ്.

| men  | Acco               | ount Ver                         | ification                        |                                              |                                                      |                                            |                  |              |                       |                           | Close                              |                    |
|------|--------------------|----------------------------------|----------------------------------|----------------------------------------------|------------------------------------------------------|--------------------------------------------|------------------|--------------|-----------------------|---------------------------|------------------------------------|--------------------|
| a Ho | A                  | ction                            | Applcation<br>No<br>Farmer_id    | Name<br>Address &<br>Mobile No               | Application<br>Date<br>Status                        | Calamity<br>Calamity<br>Date               | Survey<br>Number | Land<br>Area | Affected<br>Area(Ha.) | Crop<br>Name              | Farmer<br>Applied<br>Quantity/Area | Ass<br>Ve<br>Quant |
|      | Approved           | ľ                                | 201944576<br>17484               | Aikkaraparambu<br>Veliyathunad<br>9072470752 | 22/10/2019<br>Sent for<br>Scrutiny by<br>Directorate | Heavy<br>Rain and<br>Cyclone<br>10/08/2019 | 110/1            | 75.00        | 0.1600                | Paddy/<br>Mainfield       | 75.00Cent                          | 40.000             |
|      | ØA<br>P            | pprove<br>Reject                 | 201920280                        | Aikkaraparambu<br>Veliyathunad<br>9072470752 | 07/10/2019<br>Sent for<br>Scrutiny by<br>Directorate | Heavy<br>Rain and<br>Cyclone<br>10/08/2019 | 112/12           | 100.00       | 0.1932                | Banana/<br>Non<br>Bunched | 850.00Number                       | 483.00 Search:     |
|      | 4                  |                                  |                                  |                                              |                                                      |                                            |                  |              |                       |                           |                                    | •                  |
|      | 201935695<br>31278 | RAMESA<br>KURIYAI<br>95621934    | AN K N<br>PPILLI, MANJ<br>418    | ALI Sent for Scru<br>Directorate             | tiny by                                              | Heavy Rain a<br>(11-08-2019)               | nd Cyclone       |              |                       |                           | S Verify Applicat                  | tion               |
|      | 201939082<br>22065 | UshaKum<br>Kanjanga<br>82898833  | hari V S<br>ittu Thuruthu<br>531 | 19-10-2019<br>Sent for Scru<br>Directorate   | tiny by                                              | Heavy Rain a<br>(10-08-2019)               | nd Cyclone       |              |                       |                           |                                    | I                  |
|      | 201939105<br>22023 | Vishnu Na<br>Kanjanga<br>8281043 | andakumar<br>itu Thuruthu<br>i31 | 19-10-2019<br>Sent for Scru<br>Directorate   | tiny by                                              | Heavy Rain a<br>(10-08-2019)               | nd Cyclone       |              |                       |                           |                                    | 1                  |

- 10. പ്രകൃതിക്ഷോഭം നടന്ന ഇതേ ദിവസത്തെ രണ്ടാമത്തെ അപേക്ഷ വിശദമായി പരിശോധിച്ച ശേഷം ഈ അപേക്ഷ നിരസിക്കേണ്ടതാണെങ്കിൽ " **Reject**" എന്ന ബട്ടണിൽ അമർത്തുക.
- ഈ അപേക്ഷ നിരസിക്കുവാന്ദ്രണ്ടായ കാരണം (പത്ത് അക്ഷരങ്ങളിൽ കറയാത്ത) "Remark" ബോക്സിൽ നൽകകയും ഈ അപേക്ഷ "Reject" ബട്ടണിൽ അമർത്തി നിരസിക്കകയും ചെയ്യക.
- 12. ഇപ്പോൾ "Application Rejected Successfully" എന്ന മെസ്സേജ് ലഭിക്കുന്നതാണ്.

#### b. <u>Account Verification: ഒരു ക്ലഷിഭവനിലെ ഒന്നിലധികം കർഷകരുടെ അപേക്ഷയിൽ ഒരേ ബാങ്ക് അക്കൗണ്ട് വരുന്നത് പരിശോധിക്കുന്നതിനു</u> വേണ്ടിയുള്ള സംവിധാനം

| III Home                  |   |                    |                                     |                                                   | Freezed Applicatio                     | n for Scrutiny      |                            |                                       |
|---------------------------|---|--------------------|-------------------------------------|---------------------------------------------------|----------------------------------------|---------------------|----------------------------|---------------------------------------|
| Freezed Applications NEW! |   | Show 10            | entries                             |                                                   |                                        |                     | Si                         | earch:                                |
| 🍘 Farmer Data             | < | Applcation<br>No   | Name<br>Address & Mobile No         | Application Date<br>Status                        | Calamity & Calamity<br>Date            | Aadhar Verification | Duplicate Verification     | Account Verification                  |
| 🚳 Databank                | < | Farmer Id          | 41                                  | 11                                                | 11                                     | 11                  | 41                         | 11                                    |
| <b>∰</b> FIR              | < | 201935695<br>31278 | KURIYAPPILLI, MANJALI<br>9562193418 | 17-10-2019<br>Sent for Scrutiny by<br>Directorate | Heavy Rain and Cyclone<br>(11-08-2019) |                     | Verify Application         |                                       |
| Application Verification  |   | 201939082          |                                     | 19-10-2019                                        | Heavy Rain and Cyclone                 |                     | (                          |                                       |
| SDRF Manual Payment       |   | 22065              | Kanjangattu Thuruthu<br>8289883531  | Sent for Scrutiny by<br>Directorate               | (10-08-2019)                           |                     |                            | C Verify Account                      |
| Relief Processing         | < | 201939105<br>22023 | Kanjangattu i nurutnu               | 19-10-2019<br>Sent for Scrutiny by                | Heavy Rain and Cyclone<br>(10-08-2019) |                     |                            | C Verify Account                      |
| Reports                   | < |                    | 8281043531                          | Directorate                                       |                                        |                     |                            | · · · · · · · · · · · · · · · · · · · |
| 🔀 User Credentials        |   | 201942807<br>37601 | VALIYARA<br>VELIYATHUNAD            | 21-10-2019<br>Sent for Scrutiny by<br>Directorate | Heavy Rain and Cyclone<br>(10-08-2019) |                     | Section Verify Application |                                       |
| Pending Applications      |   |                    | 9446407405                          |                                                   |                                        |                     |                            |                                       |
| <b>B</b> Basic Data       | < | 201945450<br>15972 | บและสายสหลาสหลายป                   | 22-10-2019<br>Sent for Scrutiny by                | Heavy Rain and Cyclone<br>(11-08-2019) |                     |                            | ☑ Verify Account                      |
| n Search                  | < |                    | MANJALY<br>9961645393               | Directorate                                       |                                        |                     |                            |                                       |
| 🍘 User Manual             |   | 201948410<br>37601 | VALITARA                            | 23-10-2019<br>Sent for Scrutiny by                | Heavy Rain and Cyclone<br>(10-08-2019) |                     | Security Application       |                                       |
| Feedback Submission       | < |                    | VELIYATHUNAD<br>9446407405          | Directorate                                       |                                        |                     |                            |                                       |
| Change Password           |   | 201948436<br>24815 | ranjanganu rurumu                   | 23-10-2019<br>Sent for Scrutiny by                | Heavy Rain and Cyclone<br>(10-08-2019) |                     |                            | Verify Account                        |
| My Profile                |   |                    | 8129538873                          | Directorate                                       |                                        |                     |                            |                                       |

13. **"Verify Account**" എന്ന ബട്ടണിൽ അമർത്തകവഴി ഈ കർഷകൻറെ അപേക്ഷയിൽ കൊടുത്തിട്ടുള്ള ബാങ്ക് അക്കൗണ്ട് വിവരങ്ങൾ കൃഷി ഓഫീസർക്ക് തെറ്റ് തിരുത്തുന്നതിനുവേണ്ടി ലഭ്യമാകം.

#### Freezed Application for Scrutiny–അപേക്ഷകളിലെ അപാകതകൾ പരിഹരിക്കുന്ന മാത്തക

| === Home                  |   |                  |                                 |                               |                    |                         |               |                           |              |              |               |      |                      |     |
|---------------------------|---|------------------|---------------------------------|-------------------------------|--------------------|-------------------------|---------------|---------------------------|--------------|--------------|---------------|------|----------------------|-----|
| Freezed Applications NEW! | S | Accoun           | t Verifica                      | ition                         |                    |                         |               |                           |              |              | Close         | Sear | rch:                 |     |
| 🌮 Farmer Data             | < |                  |                                 |                               |                    |                         |               |                           |              |              |               |      | Account Varification |     |
| 🔁 Databank                | < | SMAI             | RT ID                           |                               |                    |                         |               |                           |              |              |               |      |                      | -11 |
| 🔁 FIR                     |   | IFSC             | Code                            | _B                            | IN0008590          |                         | Accour        | nt No                     |              |              |               |      |                      |     |
| Application Verification  |   | Applica          | tion Number                     | 201                           | 939082             |                         | Applican      | t Name                    |              |              |               |      |                      |     |
|                           |   | Address          | 5                               | Kan                           | ijangattu Thuruth  | u                       | Mobile N      | lumber                    |              |              |               |      | ☑ Verify Account     |     |
| SDRF Manual Payment       |   | Calamit          | ty Type                         | Hea                           | vy Rain and Cyc    | lone                    | Calamity      | Date                      | 10-08-2019   | )            |               |      |                      |     |
| Relief Processing         | < | Ward             |                                 | 8                             |                    |                         | Status        |                           | Sent for Sc  | rutiny by    |               |      | ✓ Verify Account     |     |
| 🆚 Reports                 | < |                  |                                 |                               |                    |                         |               |                           | Directorate  |              |               |      |                      |     |
| 🖀 User Credentials        |   | Survey<br>Number | Land<br>Area                    | Affected<br>Area(Ha.)         | Crop Name          | Farmer Ap<br>Quantity// | plied<br>Area | Approved<br>Quantity/Area | Land<br>Docs | Loan<br>Docs | Crop<br>Image |      |                      |     |
| Pending Applications      |   | 146/1B2-2        | 50.00Cent                       | 0.9200                        | Banana -           | 100 Number              |               | 50 Number                 | No File      | No File      |               |      |                      |     |
| 🚯 Basic Data              | < |                  |                                 |                               | Bunched            |                         |               |                           |              |              |               |      | 🗹 Verify Account     |     |
| 🍘 Search                  | < |                  |                                 | 🗹 Accour                      | nt Verified        | 🕈 Update Acooun         | t Details     | Report Other Is           | sues         |              |               |      |                      |     |
| 🙆 User Manual             |   | Application      | Movemen                         | t                             |                    |                         |               |                           |              |              |               |      |                      |     |
| Æ Feedback Submission     | < | 19/02/2020       |                                 |                               |                    |                         |               |                           |              |              |               |      |                      |     |
| 🚯 Change Password         |   |                  |                                 |                               |                    |                         |               |                           |              |              |               |      | _                    |     |
| 🍘 My Profile              |   | AI               | pplication App<br>emarks - Sand | roved for DBT l<br>tion Claim | by Asst. Director, | ADA Office Alu          | va            |                           |              | 19/          | 02/2020       |      | ☑ Verify Account     |     |
| A Help                    | 1 |                  |                                 |                               |                    |                         |               |                           |              |              |               |      |                      |     |

- 14. അപേക്ഷയിലെ ബാങ്ക് അക്കൗണ്ട് വിവരങ്ങൾ വിശദമായി പരിശോധിക്കുക.
- 15. <u>തെറ്റ് ഒന്നം തന്നെ കണ്ടെത്തിയിട്ടില്ലെങ്കിൽ</u> "Account Verified" എന്ന ബട്ടണിൽ അമർത്തുക.
- 16. <u>അപേക്ഷയിൽ കൊടുത്തിട്ടുള്ള ബാങ്ക് അക്കൗണ്ട് അല്ലെങ്കിൽ I</u>FSC code ൽ മാറ്റങ്ങൾ വരുത്തുന്നതിനുവേണ്ടി " **Update Account Details**" എന്ന ബട്ടൺ അമർത്തുകയും ചെയ്യക.
- 17. ബാങ്ക് അക്കൗണ്ട് വിവരങ്ങൾ തിരുത്തുന്നതിനായി "**Unlock Data**" എന്ന ബട്ടൺ അമർത്തുകയും തുടർന്ന് ശെരിയായിട്ടുള്ള ബാങ്ക് അക്കൗണ്ട് അപ്ലെങ്കിൽ IFSC code അവിടെ ചേർത്തുകൊടുക്കുകയും ചെയ്യുക.
- 18. IFSC code–ൽ മാറ്റം വരുത്തുന്നതിനെ തുടർന്ന് **"Check IFSC Validity"**എന്ന ബട്ടൺ അമർത്തി IFSC code ശെരിയാണോ എന്ന് ഉറപ്പ് വരുത്താവുന്നതാണ്.
- 19. തുടർന്ന് **"Save**" ബട്ടൺ അമർത്തുക.

| Government of Kerala                                               | Agricul"<br>Departmer | Accoun                     | t Verifica                    | Are yo                          | ou sure to ve                                   | erify ?                         | Cancel                    | ĸ            |                | Close         | 100         |                              |        |
|--------------------------------------------------------------------|-----------------------|----------------------------|-------------------------------|---------------------------------|-------------------------------------------------|---------------------------------|---------------------------|--------------|----------------|---------------|-------------|------------------------------|--------|
| AIMS                                                               | =                     | SMA                        | RT ID                         |                                 |                                                 |                                 |                           |              |                |               | ture Office | r, Karumalloor krishi Bhavar | Logout |
| ATHUL B MANAPPA<br>Agriculture Officer<br>Kerumalloor Krishi Bhava | DAN 🐠 Ho              | IFSC<br>Applica<br>Address | Code<br>ition Number<br>s     | <b>SB</b><br>201<br>Kan         | <b>IN0008590</b><br>939082<br>ijangattu Thuruth | Accour<br>Applicar<br>Mobile N  | nt No<br>t Name<br>Number |              |                |               |             |                              |        |
| Freezed Applications NEW                                           | 4                     | Calami                     | ty Type                       | Hea                             | vy Rain and Cyc                                 | lone Calamity                   | Date                      | 10-08-2019   | )<br>mutiov by |               | Se          | arch:                        |        |
| 🚯 Farmer Data                                                      | <                     | walu                       |                               | 0                               |                                                 | Status                          |                           | Directorate  | rutiny by      |               | a           | Account Verification         |        |
| 🆚 Databank                                                         | < .                   | Survey<br>Number           | Land<br>Area                  | Affected<br>Area(Ha.)           | Crop Name                                       | Farmer Applied<br>Quantity/Area | Approved<br>Quantity/Area | Land<br>Docs | Loan<br>Docs   | Crop<br>Image |             |                              | 18     |
| FIR     Application Verification                                   | ×                     | 146/1B2-2                  | 50.00Cent                     | 0.0200                          | Banana -<br>Bunched                             | 100 Number                      | 50 Number                 | No File      | No File        |               |             |                              |        |
| B SDRF Manual Payment                                              |                       |                            | (                             | Account                         | t Verified                                      | Undate Account Details          | Report Other Is           | sues         |                |               |             | Verify Account               |        |
| Relief Processing                                                  | <                     | Applicatior                | Movemer                       | N                               |                                                 | opune a ressure Dennis          |                           | Jaco         |                |               |             | Serify Account               |        |
| <ul> <li>☎ Reports</li> <li>☎ User Credentials</li> </ul>          | *                     | 19/02/2020                 |                               |                                 |                                                 |                                 |                           |              |                |               |             |                              |        |
| Pending Applications                                               |                       | C AI                       | pplication Ap<br>emarks - San | proved for DBT l<br>ction Claim | by Asst. Director                               | , ADA Office Aluva              |                           |              | 19/            | 02/2020       |             |                              |        |

- 20. മേൽ പറഞ്ഞ വിധം ബാങ്ക് അക്കൗണ്ട് വിവരങ്ങൾ തിരുത്തൽ വരുത്തകഴിഞ്ഞാൽ **"Account Verified"** എന്ന ബട്ടണിൽ അമർത്തി അപേക്ഷ അംഗീകരിക്കകയും ചെയ്യാം.
- 21. അപ്പ്രവ് ചെയ്ത അപേക്ഷകളെ യോജിപ്പിച്ച് Claim Statement തയ്യാറാക്കുന്ന മാതൃക താഴെ കൊടുത്തിരിക്കുന്നു.

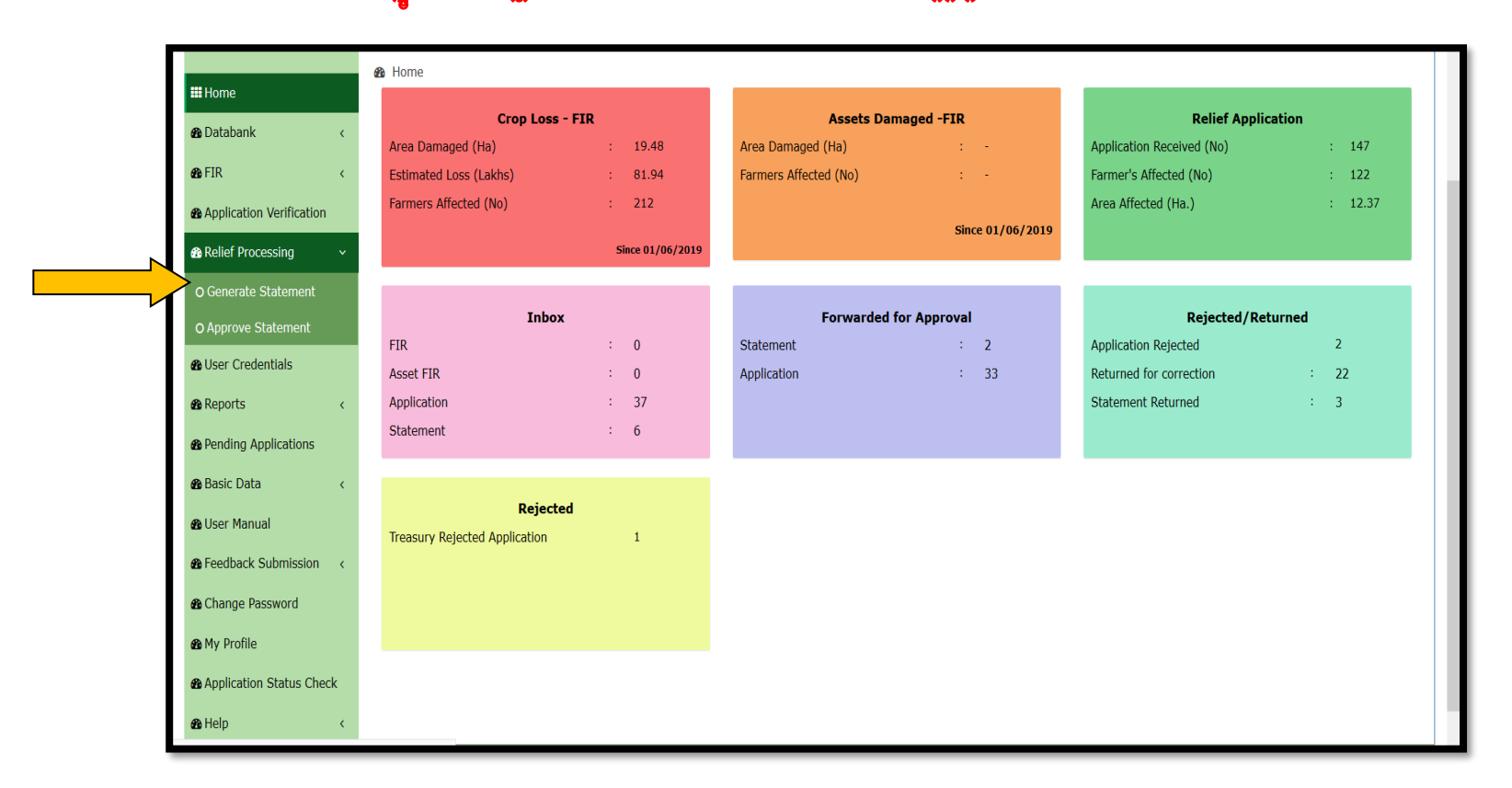

# <u>അപ്പ്രവ് ചെയ്യ അപേക്ഷകൾ പ്രകാരം സ്റ്റേറ്റ്മെൻറ് തയ്യാറാക്കുന്ന മാത്യക</u>

22. അപ്പ്രവ് ചെയ്ത അപേക്ഷകളെ യോജിപ്പിച്ച് Claim Statement തയ്യാറാക്കുന്നതിനുവേണ്ടി "**Relief Processing"** എന്ന മെന്ദവിലെ **" Generate Statement"** എന്ന സബ് മെനുവിൽ ക്ലിക്ക് ചെയ്യക.

| III Home                             |                      |                    |                  | Gener                                                                            | ate Statement             |                    |           |                           |  |  |  |
|--------------------------------------|----------------------|--------------------|------------------|----------------------------------------------------------------------------------|---------------------------|--------------------|-----------|---------------------------|--|--|--|
| 🔗 Databank 🛛 🔇 🤇                     |                      | ***Ple             | ase select Calar | e select Calamity period,Calamity Type and Claim Amount to generate Statement*** |                           |                    |           |                           |  |  |  |
| øns FIR ∢                            | Calam                | ity Period From *  | To*              | Calan                                                                            | nity Type <sup>*</sup>    | Claim Amount*      |           |                           |  |  |  |
| Application Varification             | Calamity Period From |                    | To Date          | Se                                                                               | lect                      | ▼Select            |           | Go                        |  |  |  |
| Relief Processing      <             | SI No<br>나는          | Application Number | SMART ID<br>↓≟   | Applicant Name<br>나                                                              | Calamity Type 빌           | Calamity Date<br>나 | Ward<br>나 | Relief Amount(in Rs)<br>나 |  |  |  |
| Oser Credentials                     | 1                    | 201991910          | 55436            | Japastin                                                                         | Heavy Rain and<br>Cyclone | 29/09/2019         | 8         | 2500.00                   |  |  |  |
| Reports     C                        | 2                    | 201991905          | 74646            | Thayi                                                                            | Heavy Rain and Cyclone    | 29/09/2019         | 6         | 4800.00                   |  |  |  |
| Basic Data <                         | 3                    | 201984914          | 74676            | RAJU S                                                                           | Flood                     | 20/10/2019         | 19        | 810.00                    |  |  |  |
| n User Manual                        | 4                    | 201984877          | 46728            | Njanamuthan                                                                      | Flood                     | 20/10/2019         | 1         | 3000.00                   |  |  |  |
| Beedback Submission <                | 5                    | 201972237          | 63809            | Bindhu T                                                                         | Heavy Rain and<br>Cyclone | 11/06/2019         | 19        | 2300.00                   |  |  |  |
| 🛯 Change Password                    | 6                    | 201972167          | 63752            | Johnson                                                                          | Heavy Rain and<br>Cyclone | 11/06/2019         | 10        | 4200.00                   |  |  |  |
| 🖚 My Profile                         | 7                    | 201955550          | 48961            | Njanaselvi                                                                       | Heavy Rain and Cyclone    | 19/07/2019         | 6         | 119225.00                 |  |  |  |
| Application Status Check     Ma Help | 8                    | 201941094          | 36056            | Elsy                                                                             | Heavy Rain and Cyclone    | 09/06/2019         | 1         | 122500.00                 |  |  |  |
|                                      | 9                    | 201922425          | 19415            | Jose P Mathayi                                                                   | Heavy Rain and<br>Cyclone | 07/08/2019         | 9         | 3300.00                   |  |  |  |
|                                      | 10                   | 201922420          | 956              | Thankarajan N                                                                    | Heavy Rain and<br>Cyclone | 07/08/2019         | 1         | 9700.00                   |  |  |  |

23. **Approve** ചെയ്ത അപേക്ഷകൾ ഈ പേജിൽ കാണാൻ സാധിക്കുന്നതാണ്. ഇവിടെ "Calamity Period From – To , Calamity Type , Claim amount" എന്നിവ സെലക്ട് ചെയ്ത് "**Go**" കൊടുക്കക

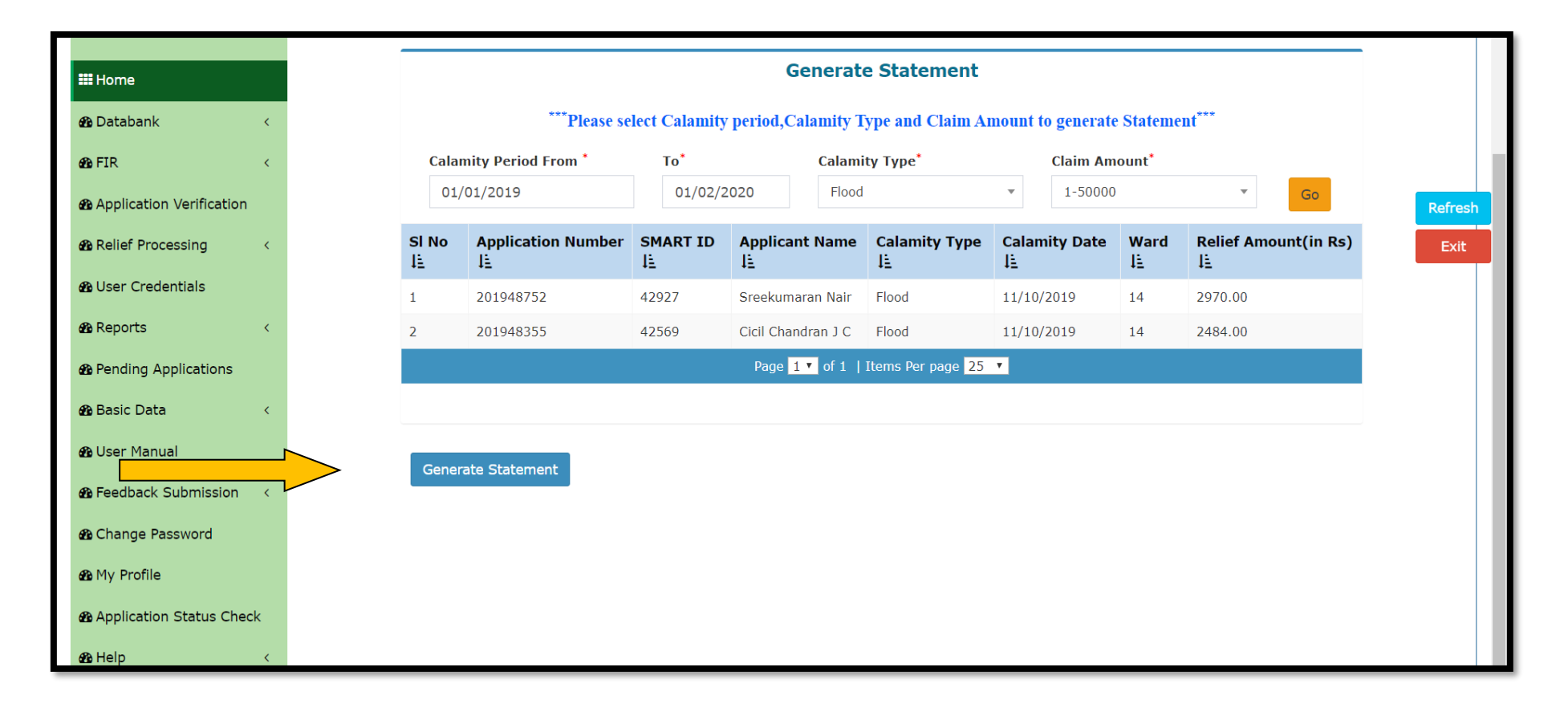

- 24. നൽകിയ വിവരങ്ങൾക്കനുസരിച്ചുള്ള അപേക്ഷകൾ ലിസ്റ്റ് ചെയ്യപ്പെട്ടം.
- 25. "Generate Statement" ബട്ടണിൽ ക്ലിക്ക് ചെയ്യുന്നതിലൂടെ സ്റ്റേറ്റ്മെൻറ് തയ്യാറാക്കപ്പെട്ടം.
- 26. ഇപ്പോൾ "Successfully Generated the Statement (0021). Forward the Statement for Approval" എന്ന മെസ്സേജ് ലഭിക്കുന്നതാണ്

| Agriculture Officer<br>Karode krishi Bhavan    |                             |                         | S                    | tatement List             |                         |                           |              |
|------------------------------------------------|-----------------------------|-------------------------|----------------------|---------------------------|-------------------------|---------------------------|--------------|
| Home                                           | Show 10 v entries           |                         |                      |                           |                         | Search:                   |              |
| 孢 Databank 🛛 🗸 🤇                               | Claim ID 🕴                  | Office 11               | Generated<br>Date It | Calamity Type 🛛 🕸         | Beneficiary<br>Count ↓↑ | Total Relief<br>Amount If | View J1      |
| 8 FIR < 8 Application Verification             | 11367-1to50000-16/01/2020   | Karode krishi<br>Bhavan | 16/01/2020           | Heavy Rain and<br>Cyclone | 6                       | 39940.00                  | Statement    |
| Relief Processing      K                       | 11425-1to50000-29/01/2020   | Karode krishi<br>Bhavan | 29/01/2020           | Flood                     | 1                       | 1890.00                   | Statement    |
| Reports                                        | 11426-1to50000-29/01/2020   | Karode krishi<br>Bhavan | 29/01/2020           | Heavy Rain and<br>Cyclone | 1                       | 3000.00                   | Statement    |
| Basic Data <                                   | 11434-1to50000-31/01/2020   | Karode krishi<br>Bhavan | 31/01/2020           | Heavy Rain and<br>Cyclone | 3                       | 10000.00                  | Statement    |
| ∰ User Manual<br>∰ Feedback Submission (       | 11435-1to50000-31/01/2020   | Karode krishi<br>Bhavan | 31/01/2020           | Flood                     | 3                       | 4330.00                   | Statement    |
| Change Password                                | 9844-1to50000-25/10/2019    | Karode krishi<br>Bhavan | 25/10/2019           | Heavy Rain and<br>Cyclone | 0                       |                           | Statement    |
| My Profile     Market Application Status Check | Showing 1 to 6 of 6 entries |                         |                      |                           |                         | Prev                      | vious 1 Next |

27. **"View"** എന്ന ഷീർഷകത്തിനു കീഴിൽ ഫോർവേഡ് ചെയ്യേണ്ട സ്റ്റേറ്റ്മെന്റ് കാണാൻ സാധിക്കും. ഇതിൽ "**Statement"** എന്ന ബട്ടണിൽ ക്ലിക്ക് ചെയ്യുക.

| Agriculture Officer<br>Karode krishi Bhavan | Home > Fo | rward Stateme                 | nt                   |                            |             |                                          |      |  |  |  |  |  |
|---------------------------------------------|-----------|-------------------------------|----------------------|----------------------------|-------------|------------------------------------------|------|--|--|--|--|--|
| III Home                                    |           |                               | Forward Statement    |                            |             |                                          |      |  |  |  |  |  |
| 🚯 Databank 🛛 🗸                              |           | Stater                        | Statement Id - 11367 |                            |             |                                          |      |  |  |  |  |  |
| 🙆 FIR                                       |           | SI No 🛓                       | Application Number   | Applicant Name 🛓           | Ward ఓ      | System Calculated Relief Amount(in Rs) 🗄 | View |  |  |  |  |  |
| Application Verification                    |           | 1                             | 201971249            | Dayanandan                 | 5           | 1890.00                                  | Ø    |  |  |  |  |  |
| Relief Processing                           |           | 2                             | 201971220            | Ayyappan Nair              | 10          | 5200.00                                  | Ø    |  |  |  |  |  |
| User Credentials                            |           | 3                             | 201971187            | PONNAMMA K                 | 2           | 4500.00                                  | Ø    |  |  |  |  |  |
| neports of                                  |           | 4                             | 201970546            | Raju K                     | 4           | 6200.00                                  | 7    |  |  |  |  |  |
| Pending Applications                        |           | 5                             | 201970491            | Javamohanan                | 2           | 2000.00                                  |      |  |  |  |  |  |
| Basic Data                                  |           | -                             |                      | ,                          | -           |                                          |      |  |  |  |  |  |
| 🚯 User Manual                               |           | 6                             | 201969951            | Lawrence S                 | 3           | 20150.00                                 | Ø    |  |  |  |  |  |
| Feedback Submission                         |           |                               |                      | Page <mark>1 ×</mark> of 1 | Items Per p | age <mark>25 ∨</mark>                    |      |  |  |  |  |  |
| Change Password                             |           |                               |                      |                            |             |                                          |      |  |  |  |  |  |
| 🚯 My Profile                                |           |                               |                      |                            |             |                                          |      |  |  |  |  |  |
| Application Status Check                    | (         | Recommend & Forward Statement |                      |                            |             |                                          |      |  |  |  |  |  |
| 🙆 Help 😽                                    |           |                               |                      |                            |             |                                          |      |  |  |  |  |  |

28. "Recommend & Forward Statement" എന്ന ബട്ടണിൽ ക്ലിക്ക്ചെയ്യുന്നതുവഴി തയ്യാറാക്കിയ സ്റ്റേറ്റ്മെൻറ് ADA തലത്തിലേക്ക് ഫോർവേഡ് ചെയ്യപ്പെട്ടം.

#### \*\*\*\*\*